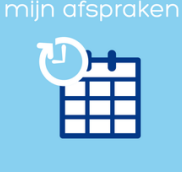

1

## Inleiding

'mijn afspraken' is een online portaal van Arbo Unie waar u als medewerker zelf eenvoudig op elk moment een keuring of vaccinatie kunt plannen, wijzigen of annuleren.

'mijn afspraken' is eenvoudig in gebruik. Deze werkinstructie helpt u als medewerker bij het in gebruik nemen van het portaal. Niet elk kopje zal van toepassing zijn, er is geen vaste volgorde om te doorlopen.

### Inloggen

Van Arbo Unie heeft u een e-mail ontvangen (afzender: <u>mijnafspraken@arbounie.nl</u>) met de vraag om in te loggen in het portaal. Ga via de link in de e-mail of via <u>mijnafspraken.arbounie.nl</u> naar het portaal en log in met uw persoonlijke accountgegevens (Gebruikersnaam en Wachtwoord).

### Het inloggen lukt niet, wat nu?

Het wachtwoord is automatisch gegenereerd en is lastig te onthouden. Het beste kunt u het hele wachtwoord in de e-mail selecteren, kopiëren en plakken in het invulveld. Let op dat u de spatie aan het eind niet meeplakt. Het aantal bolletjes geeft het aantal karakters van het wachtwoord weer. Via het oogje in deze regel kunt u zien welk wachtwoord u heeft ingevoerd. Lukt het toch niet om in te loggen met dit wachtwoord? Stuur een e-mail naar <u>mijnafspraken@arbounie.nl</u> Vermeld daarbij uw naam, geboortedatum en telefoonnummer.

Nadat u ingelogd bent, dient u het wachtwoord aan te passen in het portaal via "mijn account".

### Wachtwoord vergeten?

arbo

unie aan de slag

Weet u uw wachtwoord niet (meer)? Kies dan op het inlogscherm voor "Wachtwoord vergeten". De mail die u ontvangt met wachtwoord reset link is 48 uur geldig.

| Inloggen                   | × |
|----------------------------|---|
| 1                          |   |
| <u> </u>                   | - |
| Wachtwoord                 |   |
| Login Wachtwoord vergeten? |   |

### Afspraak plannen na ontvangst planverzoek

Per e-mail heeft u een verzoek ontvangen om een afspraak in te plannen. Na het inloggen in het portaal ziet u deze te plannen afspraak als volgt.

miin afspraken

# Werkinstructie 'mijn afspraken'

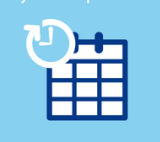

| 2                                                                                  |                                           |                                               |                                                                  |                           |
|------------------------------------------------------------------------------------|-------------------------------------------|-----------------------------------------------|------------------------------------------------------------------|---------------------------|
|                                                                                    |                                           |                                               |                                                                  |                           |
|                                                                                    |                                           |                                               |                                                                  |                           |
|                                                                                    |                                           |                                               |                                                                  | Welkom Pieter 🕒 Uitloggen |
| drbo<br>Unie Mijn Afspraken                                                        |                                           |                                               |                                                                  |                           |
|                                                                                    |                                           |                                               |                                                                  |                           |
| Eerstvolgende afspraak                                                             |                                           |                                               | KLIK op de groene knop Afspraak nu plannen of                    |                           |
| Welkom Pieter Denneboom.<br>Vanuit uw werkgever kunt u de volgende keuring 'Asbest | <b>keuring'</b> zelf inplannen. De afspra | aak dient gepland te worden voor: 31-07-2018. | selecteer de afspraak onder Te plannen afspraken                 | Afspraak afwijzen         |
| Afspraak nu plannen $\rightarrow$                                                  |                                           |                                               | en kies voor de groene knop Plannen                              |                           |
|                                                                                    |                                           |                                               |                                                                  |                           |
| Te plannen afspraken                                                               |                                           |                                               | Machtigingen                                                     |                           |
| Plannen ODetails                                                                   |                                           | ( 🐳 1 tot 1 van 1 ))                          | In te vullen machtigingen Ingevulde machtigingen en verklaringen |                           |
| Te plannen afspraak                                                                | Plannen vanaf                             | ♥ Plannen voor                                | Vul eerstvolgende machtiging in                                  | 🕅 🐳 0 tot 0 van 0 🔅 🕅     |
| Asbestkeuring                                                                      | 01-07-2018                                | 31-07-2018                                    | Afspraak Afspraakdatum Machtiging status                         | *                         |
|                                                                                    |                                           |                                               |                                                                  |                           |
|                                                                                    |                                           |                                               |                                                                  |                           |
| Geplande afspraken en historie                                                     |                                           |                                               | In te vullen vragenlijsten                                       |                           |
| Afspraken Oude afspraken Keuringen                                                 |                                           |                                               |                                                                  |                           |
|                                                                                    |                                           |                                               | Afspraak Afspraakdatum 🛦 Vragenlijst                             |                           |
| Details                                                                            |                                           | ( 🐳 0 tot 0 van 0 )> >                        |                                                                  |                           |
|                                                                                    |                                           |                                               |                                                                  |                           |

U komt nu in het scherm om uw afspraak te plannen.

Als uw werkgever bepaalde voorkeuren voor een arts of locatie heeft afgesproken, komt u direct in het planscherm terecht waar de voorkeuren zijn doorgevoerd. Zijn er geen voorkeuren vastgelegd, dan komt u in het planscherm waarbij u eerst de regio kiest en daarna datum en locatie.

| Plannen: Asbestkeuring<br>Te plannen vanaf 01-07-2018 tot en met 30-07-2018<br>Uw organisatie heeft de woorkeur gegeven aan de locatiets; Arbo Unie Haarlem (Diakenhuiswegt |                         |                                                                                                    |
|----------------------------------------------------------------------------------------------------|-------------------------|----------------------------------------------------------------------------------------------------|
| 1 Kies een datum                                                                                                    |                         | C Kies één van de onderstaande onties                                                                |
|                                                                                                    |                         | Applinge Haarlen (Diakenhulsweg)<br>0900 09:15 09:30 09:45 10:00 10:15 10:30 10:45 11:00 11:15 11:30 |
| Ma Di Wo Do Vr                                                                                                    | 2a 20<br>1              | 11.45 >                                                                                              |
| 2 3 4 5 6                                                                                                    | 7 8                     |                                                                                                    |
| 9 10 11 12 13                                                                                                    | 14 15                   |                                                                                                    |
| 16 17 18 19 20                                                                                                    | 21 22                   |                                                                                                    |
| 23 24 25 26 27                                                                                                    | 28 29                   |                                                                                                    |
| 30 31                                                                                                    |                         |                                                                                                    |
| Legendo 20 Datum net basihåbashvid 21 Pannen niet maglik og dez ditum 15 Datum vet bulas plangeride                                                                         | en                      |                                                                                                    |
| Aispraken oude aispraken keuringen                                                                                                    |                         | Afenraak Afenraakdatum A Vragenliist                                                                 |
|                                                                                                    | ( 🐳 0 tot 0 van 0 ))+ ) | торгана техроналасын түндөнөдүк                                                                      |

### Planscherm met voorkeuren voor arts en/of locatie

Het kan voorkomen dat u vanwege de voorkeuren geen geschikte datum voor de afspraak kunt vinden. Als "zoek alternatieven" beschikbaar is (instelling bepaald door werkgever) dan kunt u via het standaard planscherm een geschikte datum zoeken. Als deze mogelijkheid er niet is en u ziet helemaal geen opties, neem dan contact op met

mijnafspraken@arbounie.nl. Vermeld daarbij uw naam, geboortedatum en telefoonnummer.

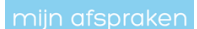

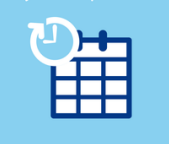

#### 3

## Standaard planscherm

Zoek de dichtstbijzijnde locatie (standaard de locatie het dichtst bij uw woonadres, maar u kunt hier ook een andere plaats invullen) of kies voor Zoek op provincie om meer opties tegelijk te krijgen (1). Vervolgens selecteert u een beschikbare datum (groen) (2) en kiest u uit de beschikbare tijd (3). Als laatste controleert u de afspraakgegevens en klikt u op "bevestig afspraak". Toch een andere tijd? Kies dan voor "opnieuw zoeken".

| Plannen: Asbestkeuring                                                              |                                                                                                    |                                                                                |
|-------------------------------------------------------------------------------------|----------------------------------------------------------------------------------------------------|--------------------------------------------------------------------------------|
| Te plannen vanat 01-07-2018 tot en met 30-07-2018                                   | The second state of the second state                                                                                                    |                                                                                |
| 1)Zoek dichtstbijzijnde locatie<br>Zoek op provincie                                | 2. Kies een datum                                                                                                    | 3. Kies één van de onderstaande opties                                         |
| Hier staat uw adres                                                                 |                                                                                                    |                                                                                |
| HAARLEM, Diakenhuisweg 25     3,83 KM     Zoek opties                               | 1                                                                                                    |                                                                                |
| > DUIVENDRECHT, Entrada 401 Zook opties                                             | 2 3 4 5 6 7 8                                                                                                    |                                                                                |
| LEIDEN. Kanaalpark 140     Zoek opties                                              | 9         10         11         12         13         14         15           16         17         18         19         20         21         22                                                                                  |                                                                                |
| ATTE KM Meer locaties                                                               | 23 24 25 26 27 28 29                                                                                                    |                                                                                |
| Kaart Satellet Haarlem                                                              | 30 31                                                                                                    |                                                                                |
| Amstelven                                                                           | 2 Kies een datum                                                                                                    |                                                                                |
| Lisso Hilversum                                                                     | 🗶 - Juli 2018 +                                                                                                    |                                                                                |
| Leijen aan<br>Alphen aan<br>Alphen aan                                              | Ma Di Wo Do Vr Za Zo                                                                                                    |                                                                                |
| Kaartgegevens 62018,Beelbaan-DE/BKG (82000), Gsögle <sup>1</sup> Gebrukavoorwaarden | 3 4 5 6 7 8                                                                                                    |                                                                                |
|                                                                                     | 9 10 11 12 13 14 15                                                                                                    |                                                                                |
|                                                                                     | 16         17         18         19         20         21         22           23         24         25         26         27         28         29                                                                                 |                                                                                |
|                                                                                     | 30 31                                                                                                    |                                                                                |
|                                                                                     | 20 Dotum met beschikboarheid                                                                                                    | (3)Kies één van de onderstaande opties<br>↓                                    |
|                                                                                     | 21 Plannen nier magelijk op deze datum<br>18 Datum valt buiken planperiode                                                                                                    | Arbo Unie Haarlem (Diakenhuisweg)<br>09:00 09:15 09:30 09:45 10:00 10:15 10:30 |
|                                                                                     |                                                                                                    | 10:45 11:00 11:15 11:30 11:45 >                                                |
|                                                                                     |                                                                                                    |                                                                                |
|                                                                                     |                                                                                                    |                                                                                |
|                                                                                     |                                                                                                    |                                                                                |
| Pidnnen: Asbestkedning                                                              |                                                                                                    |                                                                                |
| 09 juli 2018 om 09:00                                                               | Asbestkeuring                                                                                                    | Arbo Unie Haarlem [Diakenhuisweg]                                              |
| Naam Pieter Denneboom<br>Geboortedatum 17-08-1967                                   | Duur: 30 minuten                                                                                                    | Distantivisment 15                                                             |
| Professional mw. F. Heemskerk                                                       | Vergeet niet de vragenlijst in te vullen. De vragenlijst is onderdeel van de keuring<br>en kunt u online invullen. De vragenlijst wordt automatisch voor u klaargezet na                                                            | 2033 AP HARLEM                                                                 |
| Π                                                                                   | net piannen van oe anspraak.<br>Wat u mee moet nemen naar de keuring:                                                                                                    | Verveen<br>Haarlem Sarlemmerilede                                              |
| Ų                                                                                   | <ul> <li>een geldig legitimatiebewijs (rijbewijs, pasport, identiteitskaart).</li> <li>(indien van toepassing) wil of contactlenzen;</li> <li>(indien van toepassing) in geval van contactlenzen ook het bewaardoosie en</li> </ul> | Frans Hals Museum Q Industrieterrein Zwanenburg GEI                            |
| Bevestig afspraak $\rightarrow$                                                     | vloeistof (i.v.m. een ogentest zonder lenzen):<br>- (indien van toepassing) een overzicht van de medicijnen die u gebruikt.                                                                                                    | reid Angenout                                                                  |
| ŧ.                                                                                  |                                                                                                    | States Kaangegreen S2018 Boogle . Gebuiksvonwarden                             |
| Opnieuw zoeken Stoppen                                                              |                                                                                                    |                                                                                |

### Vragenlijst of machtiging invullen

Als een vragenlijst via het portaal moet worden ingevuld, krijgt u na het bevestigen van de afspraak gelijk gelegenheid om dat te doen door te kiezen voor "Vragenlijst direct invullen".

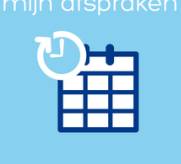

| 4                                                                                              |   |
|------------------------------------------------------------------------------------------------|---|
|                                                                                                |   |
| Vragenlijst invullen?                                                                          | × |
| Bij deze afspraak hoort een vragenlijst. Wil je deze direct invullen of op een late<br>moment? | r |
| Vragenlijst direct invullen Vragenlijst op een later moment invullen                           |   |

Als u kiest voor later invullen moet u opnieuw inloggen in het portaal zoals u dat zojuist heeft gedaan. U ziet de vragenlijst klaar staan. Kies voor de groene knop en vul de vragenlijst online in.

| In te vullen vragenlijsten |                        |               |  |  |  |
|----------------------------|------------------------|---------------|--|--|--|
| 🖍 Vul vragenlijst in voor  | eerstvolgende afspraak |               |  |  |  |
| Afspraak                   | Afspraakdatum          | Vragenlijst   |  |  |  |
| Asbestkeuring              | 09-07-2018             | Asbestkeuring |  |  |  |

Voor een machtiging geldt dezelfde systematiek.

## Afspraakbevestiging per e-mail

Nadat u de afspraak heeft bevestigd, ontvangt u een e-mail met alle afspraakgegevens. Bekijk deze goed. Er staat belangrijke informatie in over de afspraak.

### Mijn afspraak kan niet doorgaan, wat nu?

arbo unie aan de slag

U kunt alleen de afspraak wijzigen als u deze zelf heeft gepland. Dit gaat als volgt:

| Geplande afspraken en historie     |                                                  |                        |                  |                       |         |
|------------------------------------|--------------------------------------------------|------------------------|------------------|-----------------------|---------|
| Afspraken Oude afspraken Keuringen |                                                  |                        |                  |                       |         |
| 2. kies voor details               |                                                  |                        |                  |                       |         |
| 🕲 Details                          | s 1. selecteer de afspraak 🛛 🕯 🕯 1 tot 1 van 1 🕨 |                        |                  | 🙀 < 1 tot 1 van 1 🍺 🕅 |         |
| Afspraak                           |                                                  | Locatie                | Afspraak op      |                       | Status  |
| Asbestkeuring                      | V                                                | Arbo Unie Haarlem [Dia | 09-07-2018 09:15 |                       | Gepland |

- Via "wijzig geplande afspraak", gaat u naar het planscherm en kunt u een nieuwe datum en tijd kiezen.
- Met "Annuleer geplande afspraak" kunt u de afspraak definitief annuleren of op een ander moment herplannen.

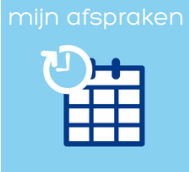

#### 5

- Als de afspraak op een later moment opnieuw wordt gepland dan wordt er een nieuw planverzoek voor u klaargezet in mijn afspraken.
- Wilt u de afspraak wijzigen binnen de termijn van 48 uur voor de afspraak dan krijgt u de melding "de deadline voor kosteloos annuleren is verstreken". Houd er rekening mee dat de kosten voor de afspraak in rekening worden gebracht. Als de afspraak echt niet door kan gaan, stuur dan een e-mail naar mijnafspraken@arbounie.nl

#### De afspraak is vrijwillig, ik bedank voor het aanbod

Selecteer de afspraak die voor u klaar staat en kies voor de knop "details". Kies daarna de knop "Afwijzen afspraak".

### Vragen

Heeft u vragen over het gebruik van het portaal of komt u er niet uit? Neem contact met ons op via mijnafspraken@arbounie.nl of 088-2726022.